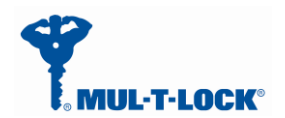

### ENTR Wi-Fi Tiny Bridge integration Guide

April, 24, 2017

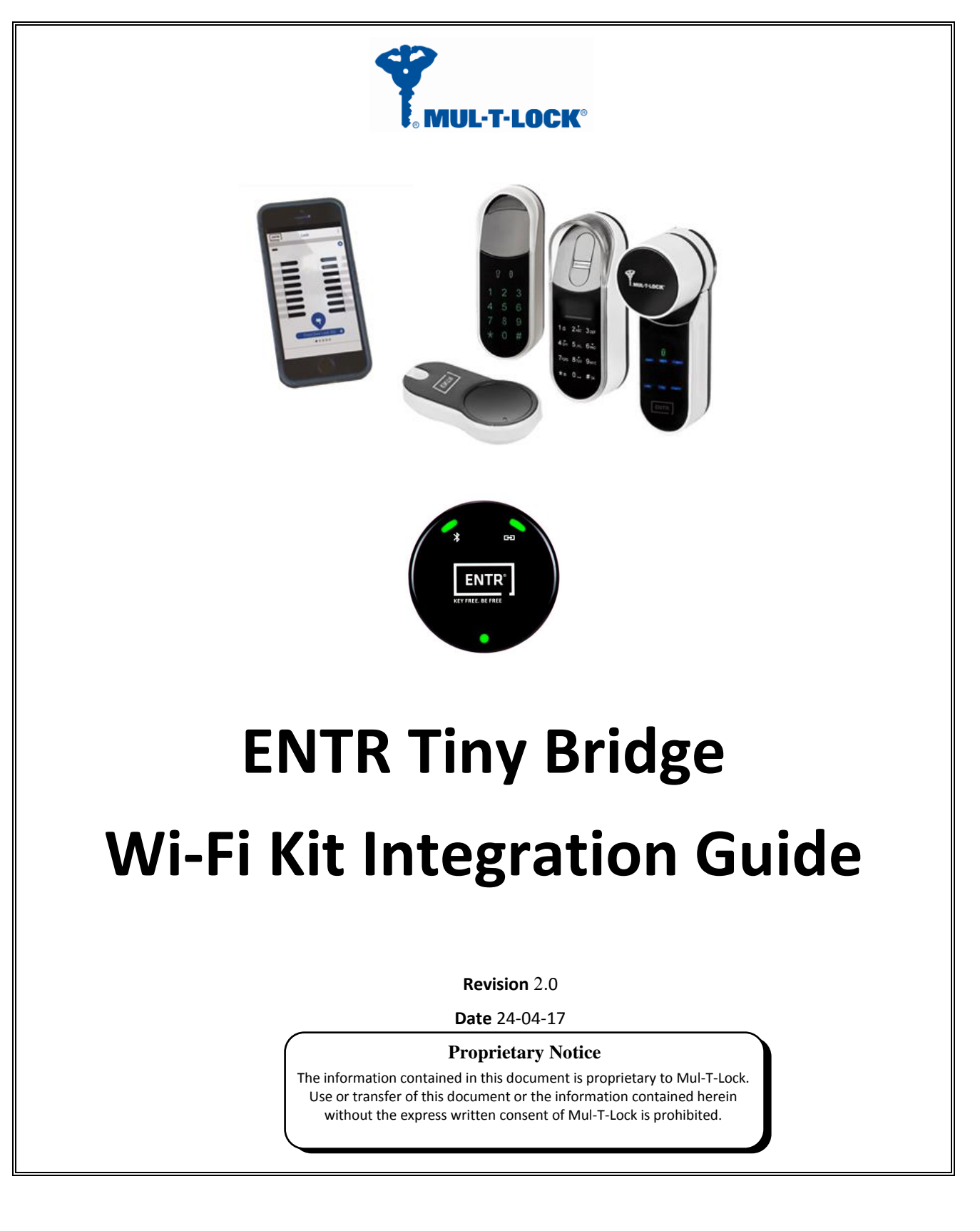

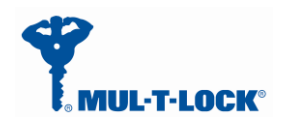

## **Table of Contents**

| 1. Package | e contents                                          | 3 |
|------------|-----------------------------------------------------|---|
| 2. HMI and | d Led Indicators                                    | 3 |
| 3. Getting | Started                                             | 4 |
| 3.1 Gen    | erating BLE key with the owner Smartphone           | 5 |
| 3.2 Pow    | ering up the Tiny Bridge                            | 7 |
| 3.3 Con    | figuration the Tiny Bridge step by step             | 8 |
| 3.3.1      | Configuration App. connecting to the Tiny Bridge    | 8 |
| 3.3.2      | Pairing the Tiny Bridge to the ENTR BLE domain      |   |
| 3.3.3      | Pairing the Tiny Bridge to the Wi-Fi network domain |   |
| 3.3.4      | Tiny Bridge to server configuration procedure       |   |
| 3.3.5      | WPS Configuration                                   |   |
| 4. For ra  | adio enclosure                                      |   |
| 4.1        | Radio Frequency Interference (RFI) (FCC 15.105)     |   |
| 4.2        | Labeling Requirements (FCC 15.19)                   |   |
| 4.3        | Modifications (FCC 15.21)                           |   |
| 4.4        | RF Exposure info (FCC 2.1093)-for module radio      |   |

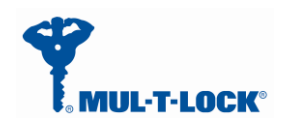

# 1. Package contents

1 x Tiny Bridge unit.

1 x Wi Fi kit integration guide.

# 2. HMI and Led Indicators

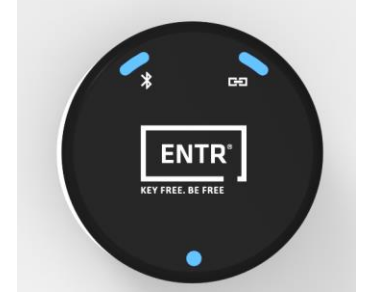

| LED/Push<br>Button | Description                       | Remarks                     |  |
|--------------------|-----------------------------------|-----------------------------|--|
|                    | Off-Power is not supplied to the  |                             |  |
|                    | Tiny Bridge                       |                             |  |
|                    | Solid Green-The Tiny Bridge is on |                             |  |
|                    | and BIT was successful.           |                             |  |
| Power              | Solid Red-BIT failed.             |                             |  |
|                    | Blinking Green-Tiny Bridge is in  |                             |  |
|                    | power up mode.                    |                             |  |
|                    | Blinking Red-Firmware upgrading   |                             |  |
|                    | is in progress.                   |                             |  |
|                    | <b>Off</b> -The BLE radio is off. |                             |  |
|                    | Solid Green- The BLE radio is     |                             |  |
|                    | operating.                        |                             |  |
|                    | Blinking Green- Data is send or   | Amber Color = Red + Green   |  |
| BLE                | receives.                         |                             |  |
|                    | Solid Amber: Joined a piconet     |                             |  |
|                    | network successfully.             |                             |  |
|                    | Blinking Amber: Scan activity     |                             |  |
|                    | Solid Red: Failed to pair.        |                             |  |
|                    | Off-The 2.4GHz radio is off.      |                             |  |
| VVI-FI             | Solid Green- The 2.4GHz radio is  | White Color = Red + Green + |  |

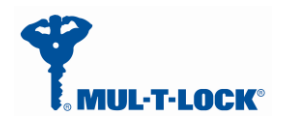

#### ENTR Wi-Fi Tiny Bridge integration Guide

April, 24, 2017

|               |                                    | 1    |
|---------------|------------------------------------|------|
|               | operating.                         | Blue |
|               | Blinking Green- Data is send or    |      |
|               | receives.                          |      |
|               | Solid Amber: Joined Wi-Fi network  |      |
|               | successfully.                      |      |
|               | Blinking Amber: Wi-Fi Tx/Rx        |      |
|               | activity.                          |      |
|               | Solid Red: Failed to join          |      |
|               | Wi-Fi network.                     |      |
|               | Blinking White: WPS in process.    |      |
|               | Solid White: WPS end process.      |      |
|               | This button lets you use WPS to    |      |
|               | join the Wi-Fi network without     |      |
| WPS push      | typing the Wi-Fi password.         |      |
| Button        | The Wi-Fi LED blinks white during  |      |
|               | this process and then lights solid |      |
|               | white.                             |      |
| Factory Docot | Press the reset button for 3       |      |
| Factory Reset | seconds in order to return to      |      |
| pusii buttoii | default settings.                  |      |

# 3. Getting Started

The Tiny Bridge is connecting to various ecosystem domains, the first one is BLE connectivity to

the ENTR lock, the second is to the Wi-Fi home network and the last one is to the server

(integrator cloud).

In order to configure/pair all three of the above we are using dedicated configuration application.

Assuming the ENTR DU is already paired to the smartphone the Tiny Bridge is considered as an ENTR user and for that the ENTR App. owner has to add this user to the ENTR system in the following procedure:

```
After configuring the ENTR per "ENTR user manual" and use the "ENTR™ lock App User Manual" go through the "set owner" and "find lock", now you can add a new user (Tiny Bridge) per paragraph 3.1.
```

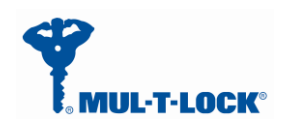

## 3.1 Generating BLE key with the owner Smartphone

Get into "Lock Settings" by tapping the lock icon:

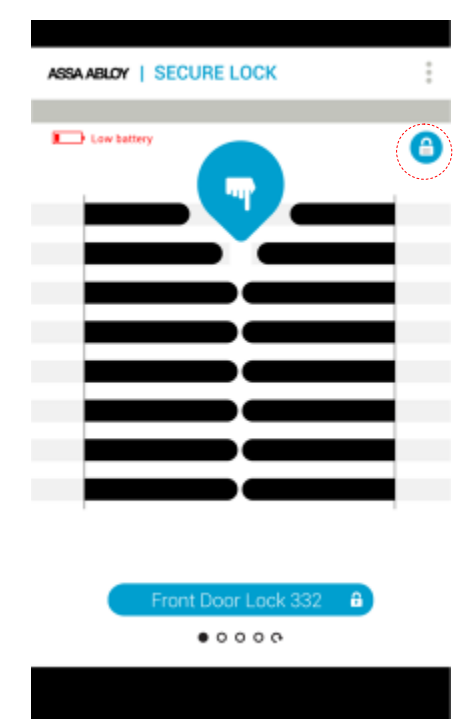

Tap on "Add User"

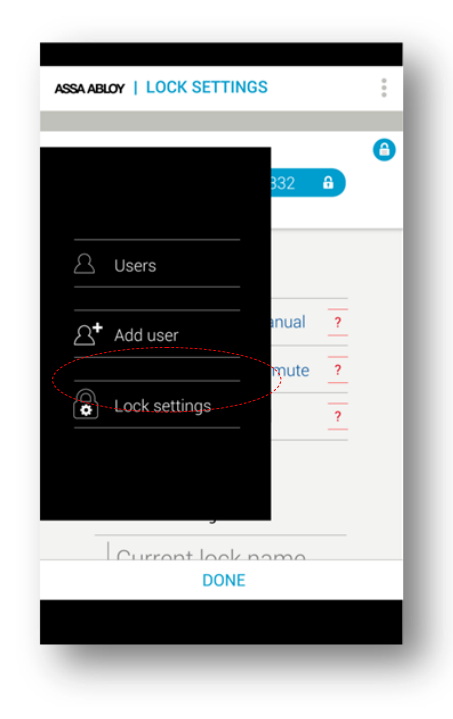

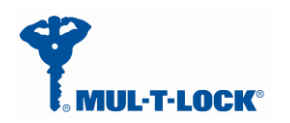

Enter the user name, generate the key code, and share or remember the code for the process of getting the key through the Tiny Bridge unit. Press "Activate".

| •                                         |  |
|-------------------------------------------|--|
| Front Door Lock 332                       |  |
|                                           |  |
| User Name                                 |  |
| 🔿 Set as Admin 🔮 📑                        |  |
| Generate key code                         |  |
| Press button to send key code to new user |  |
| G                                         |  |
| Expiration time: 3 hours                  |  |
| ACTIVATE                                  |  |
|                                           |  |

On Success you will see the following screen:

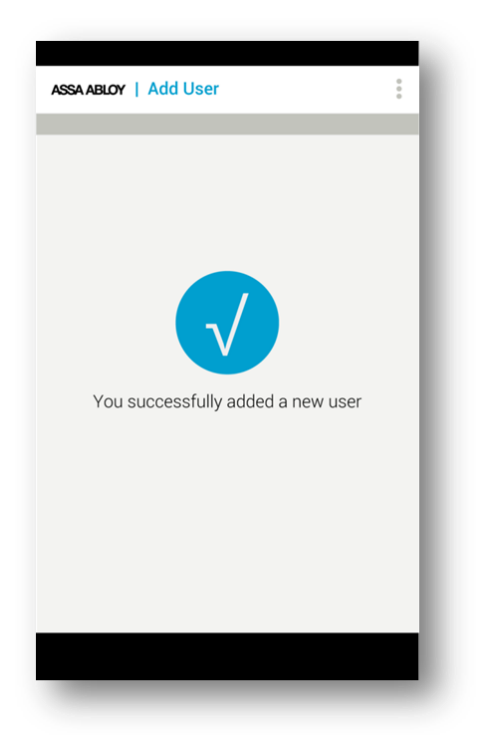

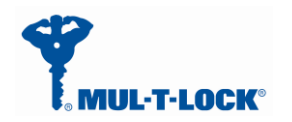

From this moment, for the predefined expiration time, the key will be waiting in the lock (pending) until it will be pulled from the lock using this code. The key pulling can be done by the Tiny Bridge.

## 3.2 Powering up the Tiny Bridge

It is recommended that you first set up this Tiny Bridge somewhere close to the wireless router,

and then move this Tiny Bridge to another location for optimal Wi-Fi reception.

Insert the Tiny Bridge adaptor into the AC socket.

The Tiny Bridge will start powering up and the green power led will become steady if the BIT procedure passes successfully (picture 1).

The BLE pairing, server, IP or URL address procedures are done via the Configuration App. as well.

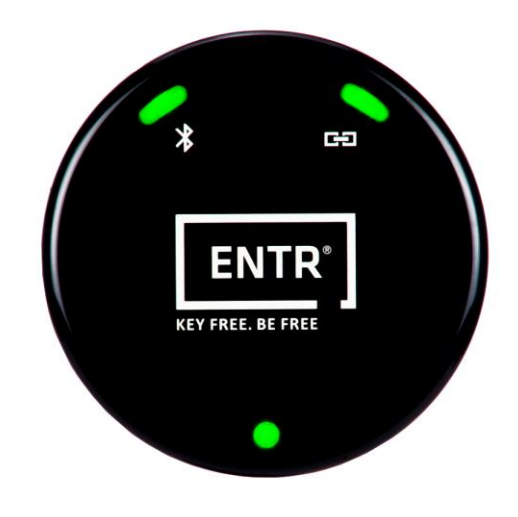

Picture 1.

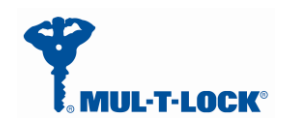

## 3.3 Configuration the Tiny Bridge step by step

## 3.3.1 Configuration App. connecting to the Tiny Bridge

Open the configuration application on your mobile phone.

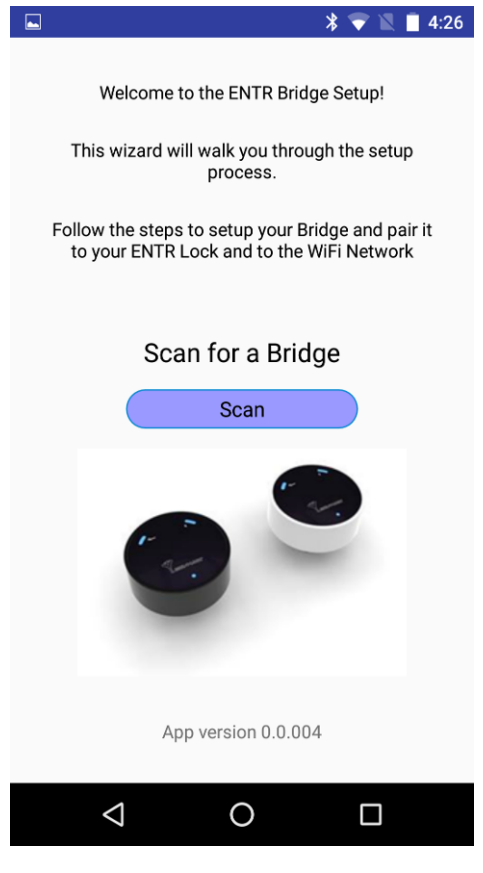

Picture 2.

A welcome ENTR Tiny Bridge set up appears.

Now press the "Scan" button and wait for the app to connecting to the Tiny Bridge.

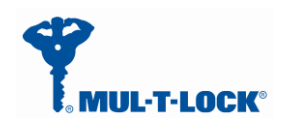

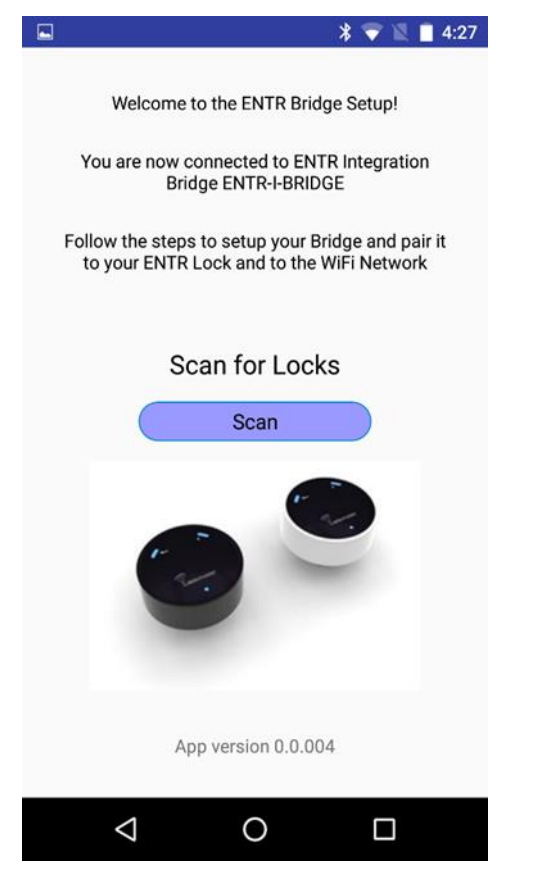

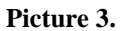

After the App. is connecting to the Tiny Bridge successfully the App. updates its status to "You are now connected to ENTR Integration Tiny Bridge ENTR-I-TINY BRIDGE".

Remark: The same configuration application supports both integration and Tiny Bridges.

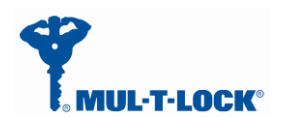

## 3.3.2 Pairing the Tiny Bridge to the ENTR BLE domain

After adding the Tiny Bridge and generating a key per paragraph 3.1 we can start paring the Tiny Bridge to the ENTR BLE domain.

Press the scan icon (picture 3) for ENTR door locks that pending a key.

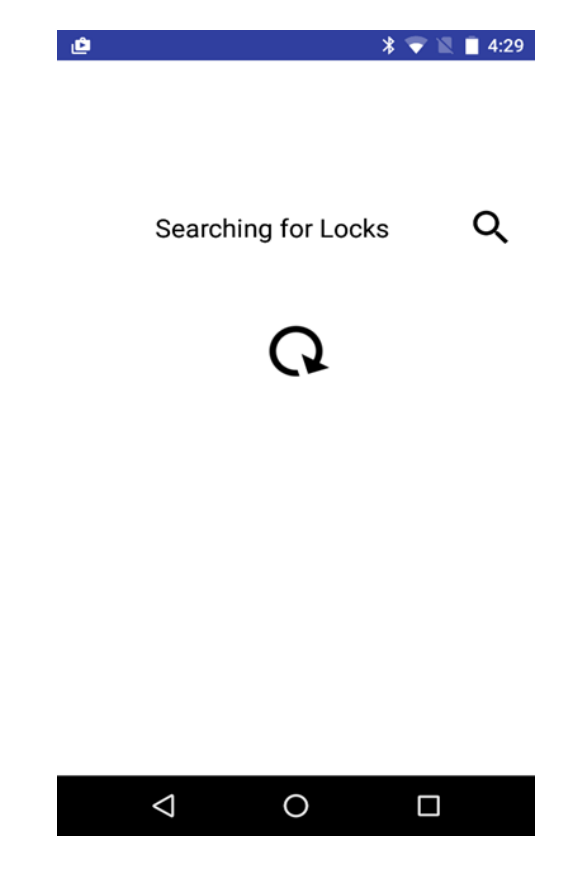

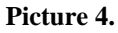

The App. is searching for locks that are in BLE range and have a pending key.

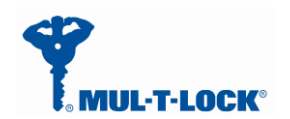

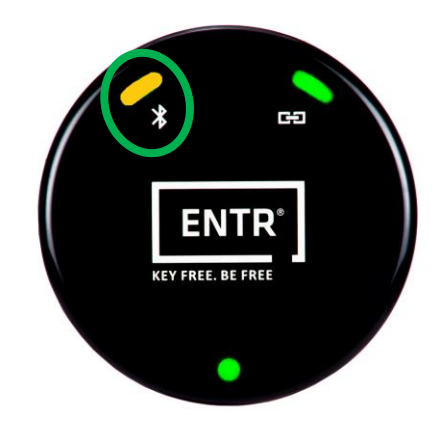

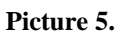

The BLE LED blinks in Amber color that indicates that the Tiny Bridge is searching for locks that are within BLE range and have a pending key.

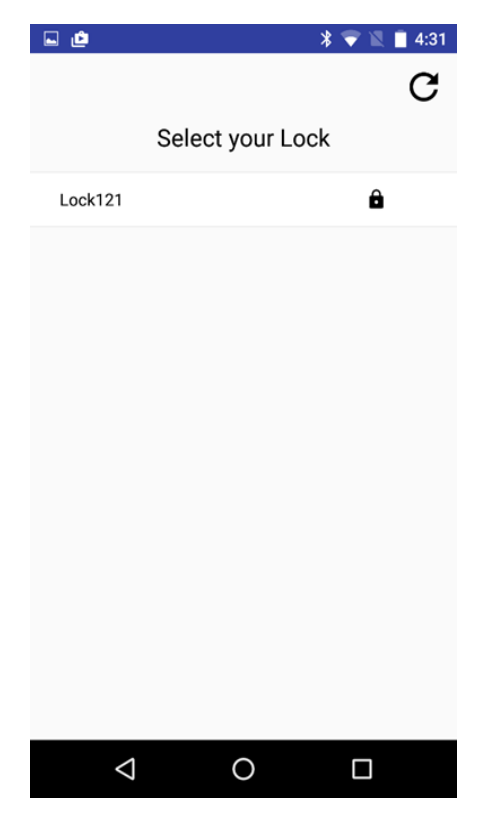

**Picture 6.** Select "Lock 121" from the list appears on the screen on picture 6.

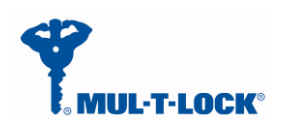

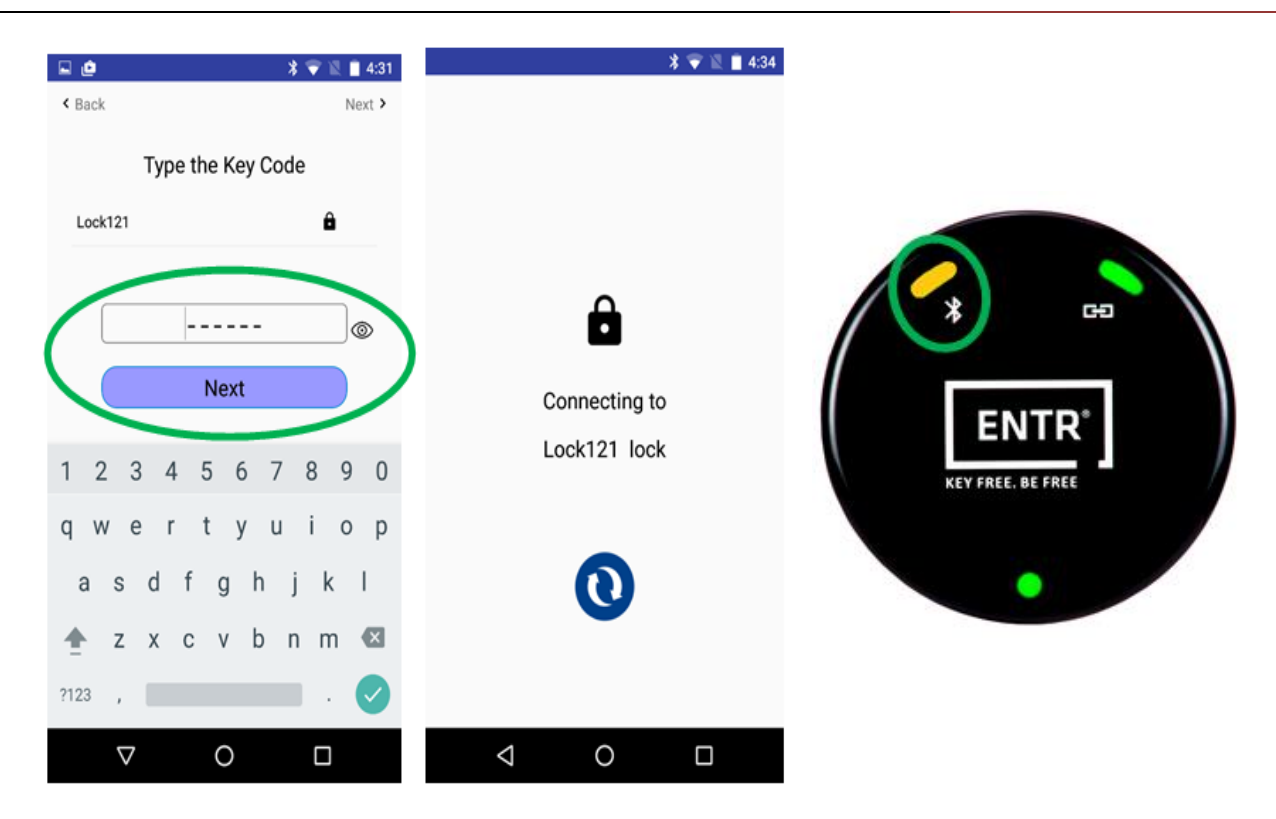

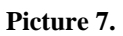

Type your pin code that you received per paragraph 3.1.a connecting attempt will appears on your screen.

Wait for successful connection and ensure that the BLE LED is steady state amber colored.

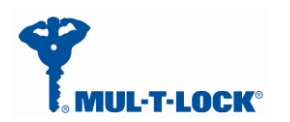

| 🖳 🔰 🗑 🖄 🗎 4:34         | -                 | * 🐨 🖺 🛔 4:35 |          |           |
|------------------------|-------------------|--------------|----------|-----------|
|                        |                   | С            |          |           |
|                        | Select your Wi    | Fi Network   |          |           |
|                        | Mul-T-Users       | ê ▼          |          |           |
|                        | MTL-Smartphone    | ê 🕈          | / 🥏      |           |
| $\frown$               | VPL60B9DF         | ê ▼          | *        | œ         |
| Scan for WiFi Networks | Gefen_Crestron    | 8 🕈          | /        | \         |
| Scan                   | Cellcom-WiFi_8683 | ê ♥          | E        | NTR°      |
|                        | Mul-T-Users       | ê ♥          | KEY FREE | . BE FREE |
|                        | MTL-Smartphone    | ê ▼          |          |           |
|                        | Mul-T-Users       | ê ▼          |          | •         |
|                        | MTL-Smartphone    | 8 🕈          |          |           |
|                        |                   |              |          |           |
|                        |                   |              |          |           |
|                        | 0                 |              |          |           |

## 3.3.3 Pairing the Tiny Bridge to the Wi-Fi network domain

Picture 8.

Now we are ready to configure the Wi-Fi section of the Tiny Bridge.

Remark: There are two methods to connect to a Wi-Fi network, one is via WPS (QSS) procedure (see appendix A) and the other is via the configuration application.

Press the Wi-Fi scan icon in order to scan for Wi-Fi networks within Wi-Fi range (see picture 8).

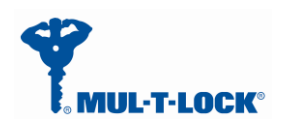

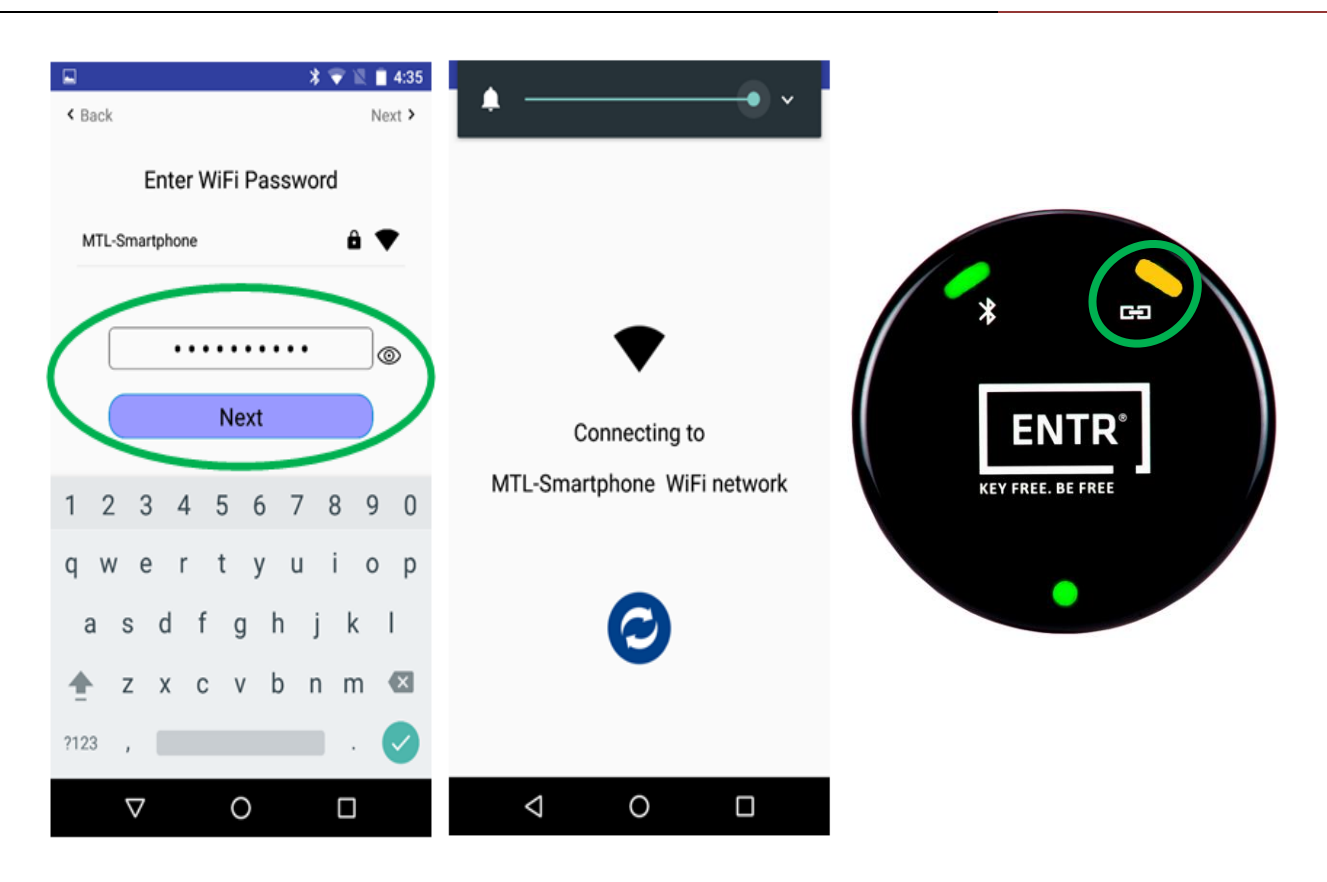

#### Picture 9.

Enter the Wi-Fi network password (SSID), a connecting attempt will appears on your screen. The Wi-Fi LED blinks in Amber color and wait for successful connection – Wi-Fi LED become steady state amber colored.

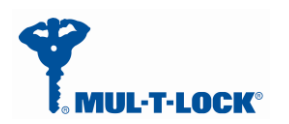

|                                | * 💎 🖹 🗎 4:36     | 🖬 🔰 🌹 🖹 🛔 4:36     | 🖬 🕺 🔽 🗖 4:37                        |
|--------------------------------|------------------|--------------------|-------------------------------------|
| Server Setu                    | p                |                    | < Back Next >                       |
| Server URL / IP<br>192.168.1.3 |                  |                    | Setup process finished successfully |
| Port<br>443                    |                  | $\bigcirc$         | Connected to:<br>Door<br>Lock121    |
| Next                           |                  | Connecting to      | <b>WiFi</b><br>MTL-Smartphone       |
| >                              | Ŷ                | 192.168.1.3 server | <u>Server</u><br>192.168.1.3        |
| 1 2 3 4 5 6                    | 7890             |                    |                                     |
| @ # \$ _ & - ·                 | + ( ) /<br>! ? 🖾 | e                  |                                     |
| ABC , <sup>12</sup><br>34      |                  |                    |                                     |
| ▽ 0                            |                  | < 0 □              |                                     |

## 3.3.4 Tiny Bridge to server configuration procedure

The integrator has to enter the DNS server IP or URL address and port number (optional).

Default port number is 40003.

Press "Next" after filling both fields.

When setup is done, the Tiny Bridge will try to connect to the server. Make sure the server is running.

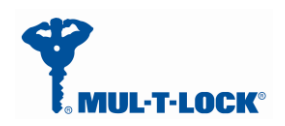

## 3.3.5 WPS Configuration

You can connect to the Tiny Bridge's Wi-Fi network with Wi-Fi Protected Setup (WPS), to use WPS procedure do the following:

- Make sure that the Tiny Bridge has power (its green Power LED is lit steady).
- Press the WPS button on the Tiny Bridge for 3 seconds (WPS button is located on the bottom right of the Tiny Bridge) until the Wi-Fi white color led start blinking.

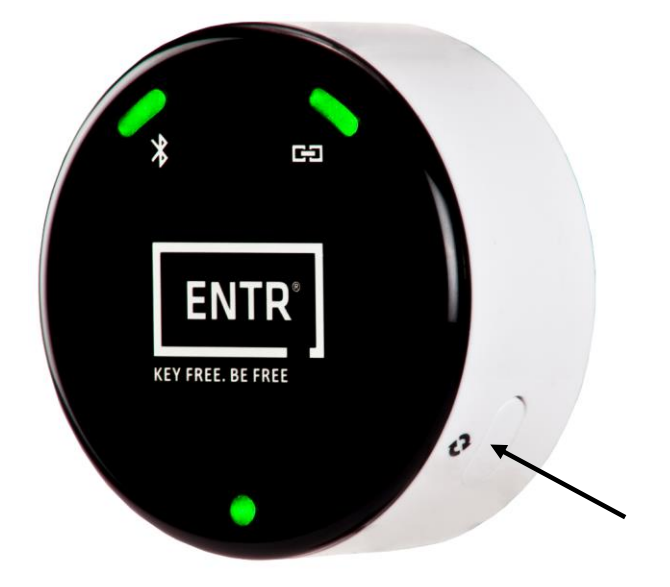

- Within two minutes, on your router, press its WPS button or follow its instructions for WPS connections, now wait for the WPS setup to end till the Wi-Fi white color led will lit steady.
- Now wait that the Wi-Fi amber led will lit steady (white color led will turn off) to indicate the Tiny Bridge join the network successfully ,If the WPS configuration fails the white led will turn off and a solid red led will lit to indicate that the Tiny Bridge fails to join the network.
- If the WPS procedure fails or the wireless router does not support WPS procedure go to paragraph 3.3.3.

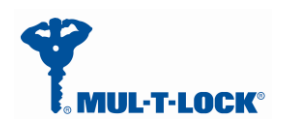

## 4 For radio enclosure

# FederalCommunicationsCommission(FCC)Statement labellingrequirement for small device statement (FCC15.19 (3))

This device complies with part 15 of the FCC Rules. Operation is subject to the following

two conditions: (1) This device may not cause harmful interference, and (2) this device must accept any interference received, including interference that may cause undesired operation.

## 4.3 Radio Frequency Interference (RFI) (FCC 15.105)

This equipment has been tested and found to comply with the limits for Class B digital devices pursuant to Part 15 of the FCC Rules. These limits are designed to provide reasonable protection against harmful interference in a residential environment. This equipment generates, uses, and can radiate radio frequency energy, and if not installed and used in accordance with the instruction manual, may cause harmful interference to radio communications. However, there is no guarantee that interference will not occur in a particular installation. If this equipment does cause harmful interference to radio or television reception, which can be determined by turning the equipment off and on, the user is encouraged to try and correct the interference by one or more of the following measures:

- Reorient or relocate the receiving antenna.
- Increase the separation between the equipment and the receiver.
- Connect the equipment into an outlet on a circuit different from that to which the receiver is connected.
- Consult the dealer or an experienced radio/TV technician for help.

## 4.4 Labeling Requirements (FCC 15.19)

This device complies with Part 15 of FCC rules. Operation is subject to the following two conditions: (1) this device may not cause harmful interference, and (2) this device must accept any interference received, including interference that may cause undesired operation.

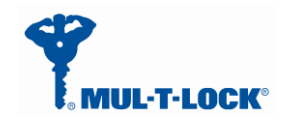

Product FCC ID: 2AHH881135

## 4.5 Modifications (FCC 15.21)

Changes or modifications to this equipment not expressly approved by Mul-T-Lock<sup>®</sup> may void the user's authority to operate this equipment.

## 4.6 *RF Exposure info (FCC 2.1093)-for module radio*

This equipment has been approved for mobile applications where the equipment should be used at distances greater than 20cm from the human body (with the exception of hands, wrists, feet and ankles). Operation at distances less than 20cm is strictly prohibited.

## FOR MOBILE DEVICE USAGE (>20cm/low power) Radiation Exposure Statement:

This equipment complies with ISED radiation exposure limits set forth for an uncontrolled environment. This equipment should be installed and operated with minimum distance 20cm between the radiator & your body.